# **PLS Student Roster**

/ef/roster.php

### **PLS Roster Tutorials**

| Archiving - Assignment and Work Records (AWR)                       | 2018/02/23 | 17:54 |
|---------------------------------------------------------------------|------------|-------|
| Archiving Work Samples                                              | 2018/03/06 | 21:24 |
| Assignment and Work Records in PLS                                  | 2018/01/19 | 19:26 |
| Master Agreement Compliance                                         | 2018/01/19 | 17:27 |
| PLS Attendance                                                      | 2018/01/17 | 21:50 |
| PLS: Copy Classes to Next Reporting Period                          | 2018/01/30 | 22:45 |
| Progress Reports                                                    | 2018/01/19 | 20:00 |
| Removing a Student from a Learning Center Class with the PLS Roster | 2018/01/17 | 17:29 |
| Report Cards                                                        | 2018/01/17 | 19:40 |

The PLS Student Roster is your launchpad for individualized instruction. From here you can create and manage your students' classes, claim attendance, draft and print Master Agreements, and much more!

## **Related Pages**

- Gradebook
- Master Agreements

## **Page Features**

## **Student Record**

The most important section of the Student Roster is the Student Record.

Student Records are populated on the page by using the **Search Box** detailed in the next section.

|   |   | Mig? | LocalID | AL | 01/09 | Student<br>01/10 01 | Activity<br>/11 01/12 | 2 01/16 | Attendance | Name         | Special<br>Needs              | Parent/Guardian | Grd | Track | City          | Zip   | Phone                 | Cell                  | Birthdate  | Email                     |
|---|---|------|---------|----|-------|---------------------|-----------------------|---------|------------|--------------|-------------------------------|-----------------|-----|-------|---------------|-------|-----------------------|-----------------------|------------|---------------------------|
| 1 | 1 | •    | 78715   | ٥  |       |                     |                       |         | •          | Brooks, Lily | - * <b>&gt;</b><br>9 <b>-</b> |                 | 10  | A     | Santa<br>Rosa | 97875 | (556)<br>962-<br>5154 | (326)<br>565-<br>5656 | 10/20/2000 | llybrookes@mailinator.com |

#### Expanded Student Record

By clicking on the Blue Arrow in the **Mig?** column, detailed student information can be viewed and managed, and reports and classes for that student can be accessed.

Last update: 2018/01/17 products:ef:roster https://schoolpathways.com/knowledgebase/doku.php?id=products:ef:roster&rev=1516147319

|                | Mig?                | LocalID                    | AL           | 01/10   | Stud<br>01/11 | ent Ac<br>01/12 | tivity<br>01/15 | 01/16     | Attendance | Name            | Special<br>Needs | Parent/Guardian | Grd | Track | City          | Zip   | Phone                 | Cell                  | Birthdate  | Email                      |
|----------------|---------------------|----------------------------|--------------|---------|---------------|-----------------|-----------------|-----------|------------|-----------------|------------------|-----------------|-----|-------|---------------|-------|-----------------------|-----------------------|------------|----------------------------|
| 1              | •                   | 78715                      | 0            |         |               |                 |                 |           | •          | Brooks,<br>Lily | * >              |                 | 10  | A     | Santa<br>Rosa | 97875 | (556)<br>962-<br>5154 | (326)<br>565-<br>5656 | 10/20/2000 | lilybrookes@mailinator.com |
| 🖌 Se<br>Info ( | nester 1<br>ourse/A | (Fall) (2017<br>ssign/Eval | - 201<br>Rep | a) A 🧐  | Progr         | ess Rep         | ort 1 (201      | 17 - 2011 | ŋ A        |                 |                  |                 |     |       |               |       |                       |                       |            |                            |
| •              |                     |                            |              |         |               |                 |                 |           |            |                 |                  |                 |     |       |               |       |                       |                       |            |                            |
| 0              | ¢                   | & Wor                      | Id H         | listory | A (:S         | 1.7871          | 15)             |           |            |                 |                  |                 |     |       |               |       |                       |                       |            | 0.00% 🔶                    |
|                |                     | ۰ 📕                        | K-12         | - Soc   | ial Stu       | dies -          | Cwork           | s (200    | 8)         |                 |                  |                 |     | AT    | 123           | 45    |                       |                       |            |                            |
| 0 A            | dd Cla              | 55                         |              |         |               |                 |                 |           |            |                 |                  |                 |     |       |               |       |                       |                       |            |                            |

### **Search Box**

| Roster Options               | Reset to defa                                         |
|------------------------------|-------------------------------------------------------|
| Schoolyear:                  | 2017 - 2018 🔻                                         |
| Schooltrack:                 | All 🔻                                                 |
| Date Range:                  | Filter By Date Range  From: 01/16/2018 To: 01/16/2018 |
| Supervised By:               | All 🔻                                                 |
| Assigned As:                 | Teacher 🔻                                             |
| Students For:                | Reeves, LeAnn 👔 13 Primary                            |
| Course:                      | Homeroom V (Upload Work Samples)                      |
| PLS Options                  |                                                       |
| Expand/Collapse<br>Students: |                                                       |
| Set Copy MA Mode:            |                                                       |
| Q Print Options              |                                                       |

The Search Box filters the Student Roster based on the selected parameters

- Schoolyear: Academic Schoolyear as defined by your School Calendar.
- **Schooltrack**: View only students enrolled in selected Track. Tracks are defined in the School Calendar.
- **Date Range**: Select a predefined Date Range from selected Schoolyear and Schooltrack, or set to "-Filter By Date Range-" to manually enter your own in the From and To date fields.
- **Supervised By [Admin Only]**: Show students belonging to staff supervised by selected staff member.
- **Program [Not Pictured]**: Show only students enrolled in selected Program. Programs are defined in Program Options.
- Learning Center<sup>1)</sup> [Not Pictured]: Show only students/classes in the selected Learning Center.
- **Assigned As:** Show only students who are associated to the selected instructor in the selected capacity.
- Students For: Show only students who are associated to the selected staff member.
- Course: Show only students enrolled in the selected Course.

In addition to filtering the student roster, a few more options are available in the **PLS Options** section:

3/3

- Expand/Collapse Students: Toggle all displayed Student Records open or closed.
- Set Copy MA Mode: Enable MA Copy Settings Box. See our Tutorial on Copying PLS Classes to Next Period.

Below the PLS Options are some expandable Print Options. Click on the Magnifying Class to expand the following options:

- Accommodations: Include Student Accommodations on printed roster.
- Parent Info: Include Parent names, addresses, phone numbers, and relation to student on printed form.
- Layout: Toggles whether to print the roster in Portrait (tall) or Landscape (wide) orientation.
- File Type: Toggles whether to print the roster in PDF (document) or CSV (spreadsheet) format.

1)

Schools may optionally change the name of their "Learning Centers". If a custom Learning Center name is chosen, this label will be replaced with the custom name

From:

https://schoolpathways.com/knowledgebase/ - School Pathways Knowledge Base

Permanent link: https://schoolpathways.com/knowledgebase/doku.php?id=products:ef:roster&rev=1516147319

Last update: 2018/01/17 00:01